|     | d d<br>d d | d d<br>d d<br>d | dd d d<br>dd dd<br>dd dd<br>ddd d |       |
|-----|------------|-----------------|-----------------------------------|-------|
|     |            | d<br>d          | d d d<br>d d d<br>d d             |       |
| d   |            | d               | d d d                             | Check |
|     |            |                 | d                                 |       |
|     |            |                 | d d                               |       |
| d   | d          | d               | d                                 |       |
| d   | d          | d               | d d                               |       |
|     |            |                 | a                                 |       |
|     |            |                 | d                                 |       |
| d   | d          | d               | d d<br>d                          |       |
|     |            |                 | d                                 |       |
| d   | d          | d               | d d<br>d                          |       |
| d   | d          | d               | d d<br>d                          |       |
| d   | d          | d               | d d<br>d                          |       |
| d   | d          | d               | d d<br>d                          |       |
|     | d          | d               | d d d                             |       |
|     |            |                 | d                                 |       |
|     | d ⊡d d     | d ⊡d d          | d d d d d d                       |       |
|     | d          | d               | d d<br>d                          |       |
|     | d          | d               | d d<br>d                          |       |
|     | dd d       | dd d            | d dd d<br>dd d                    |       |
| d   | d          | d               | d d<br>d                          |       |
|     |            |                 | d 🗆                               |       |
|     |            |                 | d                                 |       |
|     |            |                 | d                                 |       |
|     |            |                 | d D                               |       |
| □ d | □ d        | □ d             |                                   |       |
|     |            |                 | d                                 |       |
|     | d d        | d d             | d d d                             |       |
| d   | d          | d               | d d                               |       |

|   |   |   | d        |  |
|---|---|---|----------|--|
| d | d | d | d d<br>d |  |
|   | d | d | d d<br>d |  |
|   |   |   | d        |  |
|   |   |   | d        |  |